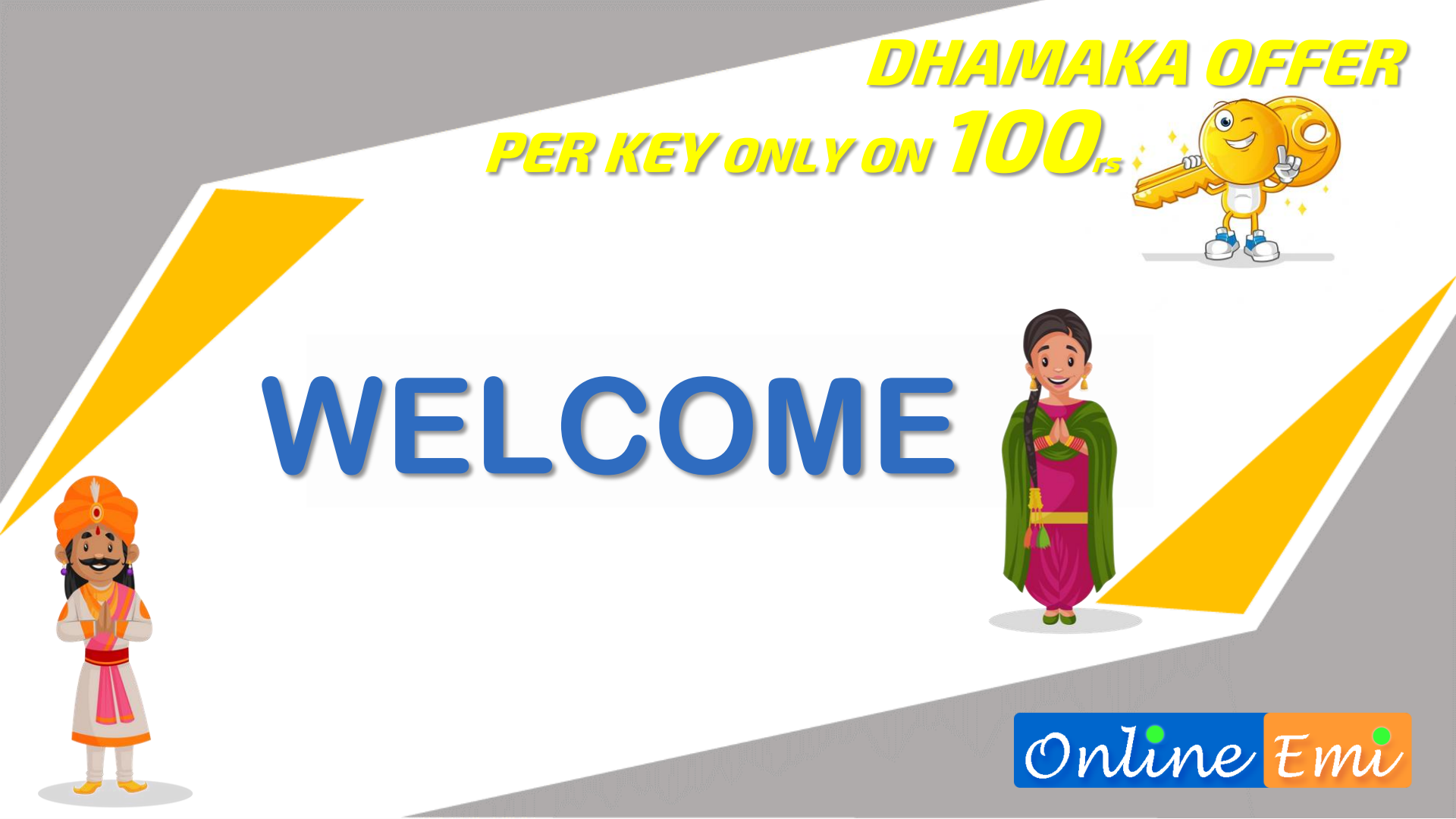

# INDRODUCTION

Here is the best EMI Secure Application by ONLINE INDIA Make India Digital

-. Online Emi

# **Install** and Open Online EMI App

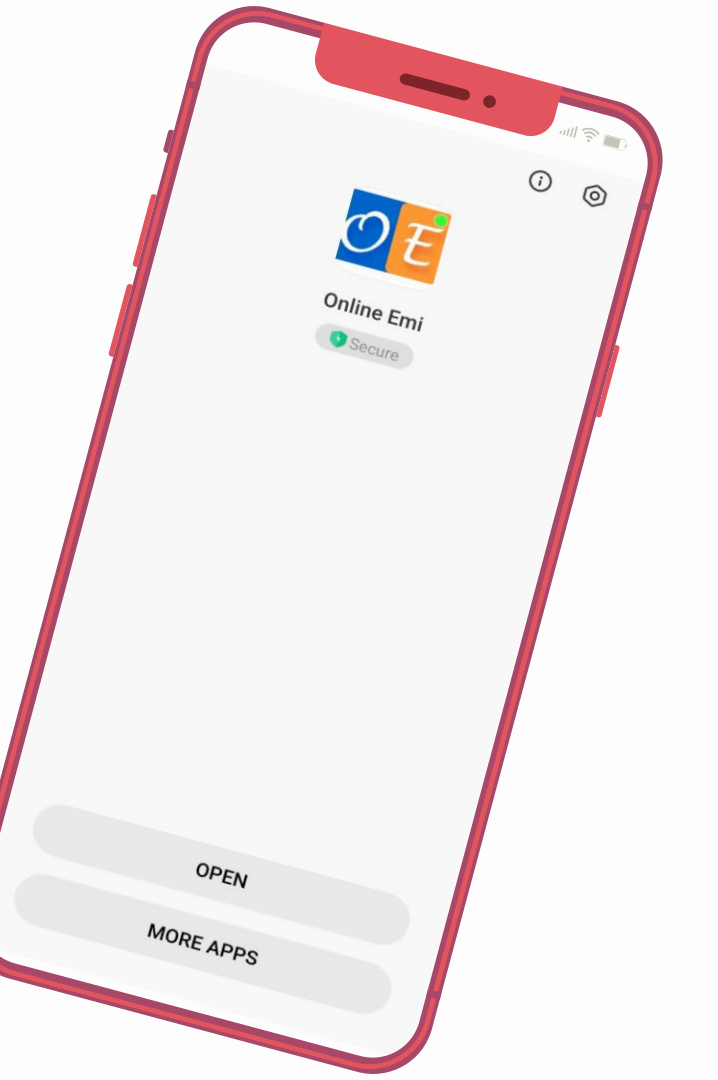

## REGISTER OUR ID **REGISTER**-CLICK ON REGISTER AND **CREATE OUR ACCOUNT ON ONLINE EMI**

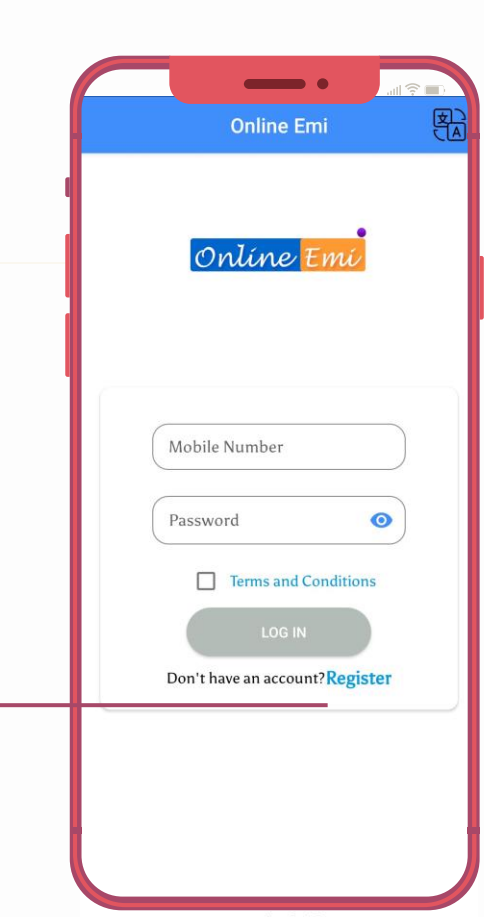

### **USER NAME** •

Fill your name email id mobile no shop address state, city pin code

| Online Emi       |   |
|------------------|---|
| Register         |   |
| First name       |   |
| Last name        |   |
| Email Id         |   |
| Mobile Number    |   |
| Address          |   |
| elect your state |   |
| elect your city  | 2 |
| Pincode          |   |
| Password         | O |
| Confirm password | G |

| online Emi        |                     |
|-------------------|---------------------|
| Register          | Online Emi          |
| First name        | Email Id            |
|                   | Mobile Number       |
| Last name         | Address             |
| Email Id          |                     |
| Mobile Number     |                     |
|                   |                     |
| Address           | Pincode             |
| Select your state | Password            |
| Select your city  | Confirm password    |
| Pincode           | Retailers shop name |
|                   |                     |

### PASSWORD

At least 8 characters One uppercase letter One lowercase letter One special character.

### **LOGIN OUR EMI LOCKER ID**

|       | Online Emi                |    |
|-------|---------------------------|----|
|       |                           |    |
| C     | Onlíne <mark>Emi</mark>   |    |
|       |                           |    |
| Mob   | ile Number                |    |
| Pass  | word                      | 0  |
| [     | Terms and Conditions      | 5  |
|       | LOG IN                    |    |
| Don't | t have an account? Regist | er |

### login with your credentials

Login with your Mobile Number & Password That you Created on Register Time

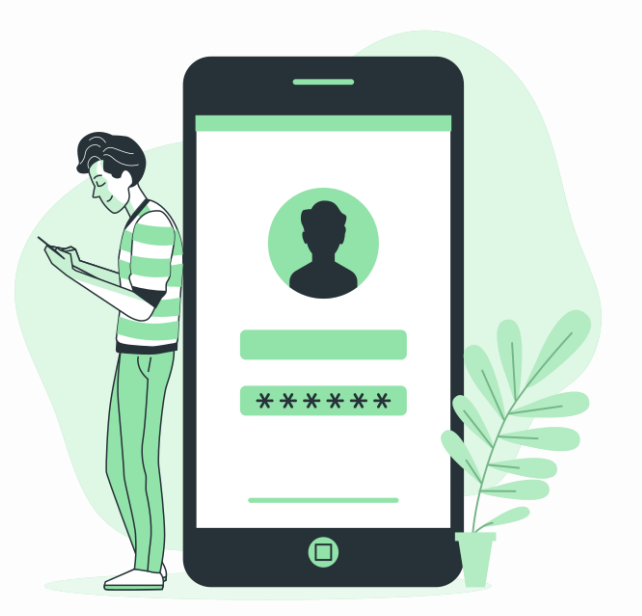

### Wait For ADMIN Approval.

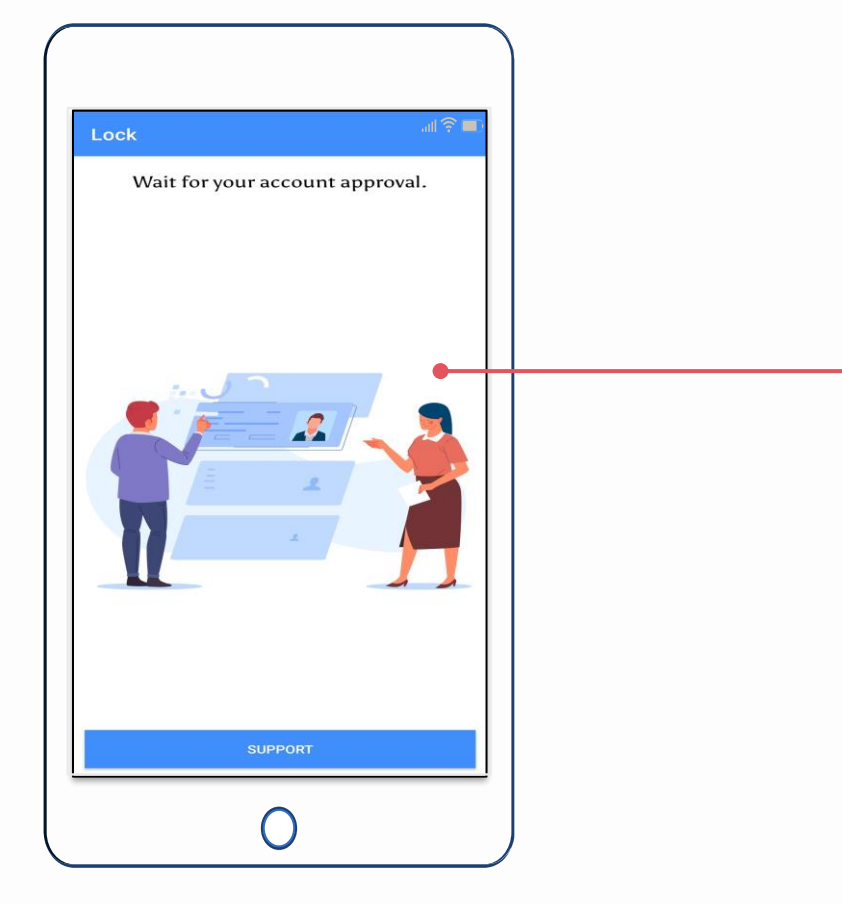

APPROVEL

This is security purposes, Your EMI Locker ID Going For Approval

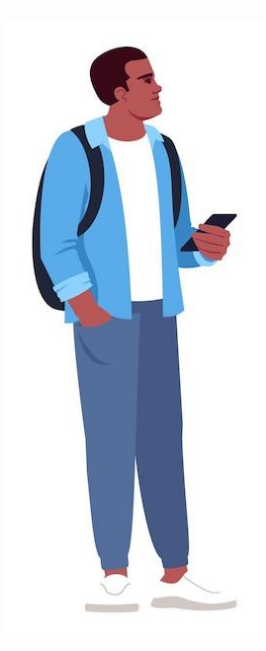

## **ABOUT ENROLL**

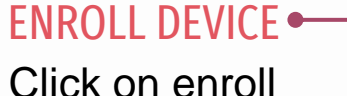

device

|                                 | _            | •                     | <del>چ</del> الد      |    |     |                                                      |
|---------------------------------|--------------|-----------------------|-----------------------|----|-----|------------------------------------------------------|
| ≡ Dashbo                        | bard         |                       | ۵                     | 0  | . + | Enroll D                                             |
|                                 | Welco        | me                    |                       |    |     |                                                      |
| <b>وب</b><br>1<br>Licence key A | 1<br>Il user | 0<br>All lock<br>user | 1<br>All unlo<br>user | ck |     |                                                      |
| Enroll Device                   | All use      | r                     | history of licenses.  |    |     |                                                      |
| Sold devices                    | Emi Transa   | oction                | Support               |    | F   | ollowing infor                                       |
| Loan                            | )<br>1 sale  |                       |                       |    | 1:  | Start new device<br>more t<br>Scan above G<br>automa |
| ₹ 0<br>Dowr                     | n payment    |                       |                       |    | -   | Fill all informatio                                  |
|                                 |              |                       |                       |    |     |                                                      |
|                                 |              |                       |                       |    |     |                                                      |

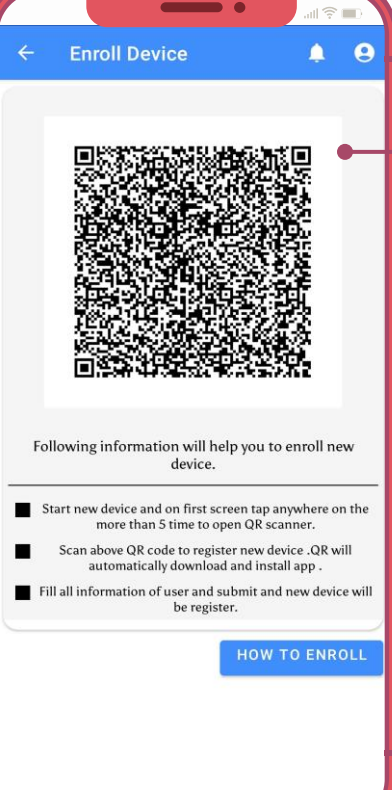

#### - ABOUT ENROLL DEVICE At least 8 characters One uppercase letter One lowercase letter One special character.

## **ABOUT ALL USER**

ALL USER • Click on All User

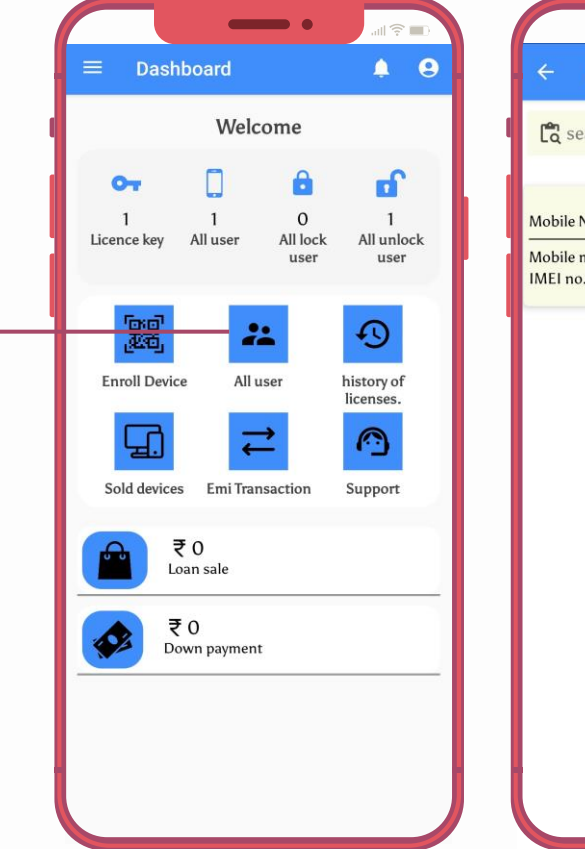

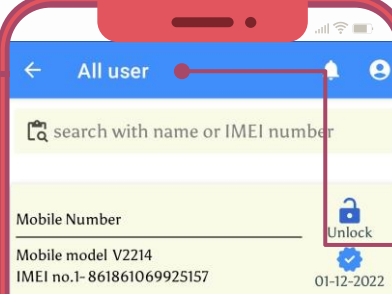

### ABOUT ALL USER Display all user list of our Shop

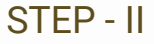

### **ABOUT LICENSES KEY**

of Licenses

| Welcome | history of licenses.                                                            |                      |
|---------|---------------------------------------------------------------------------------|----------------------|
|         | Pr     0       Iteration     0       Kyremains     0       Bisplay all our Shop | USER<br>user list of |

#### STEP - III

### **ABOUT SOLD DEVICES**

SOLD DEVICES -Click on Sold Devices

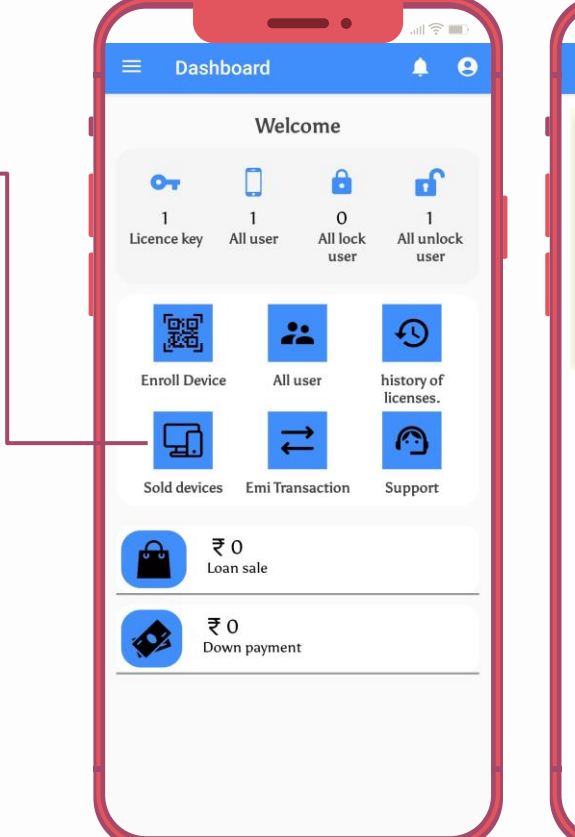

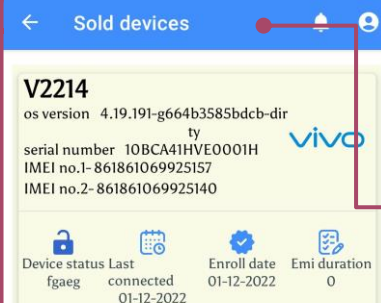

1 🗇 🔳

#### ABOUT SOLD DEVICES Display all Sold Devices of our shop

## **ABOUT SUPPORT**

SUPPORT • Click on Support

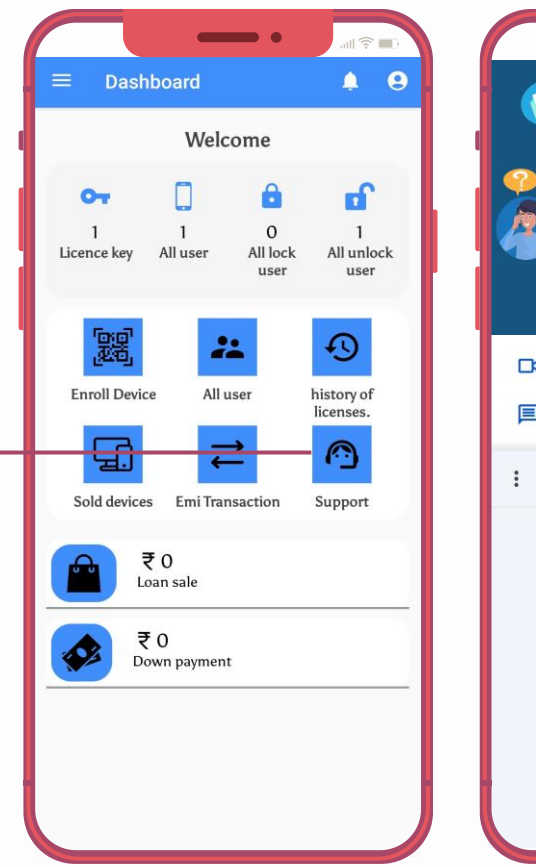

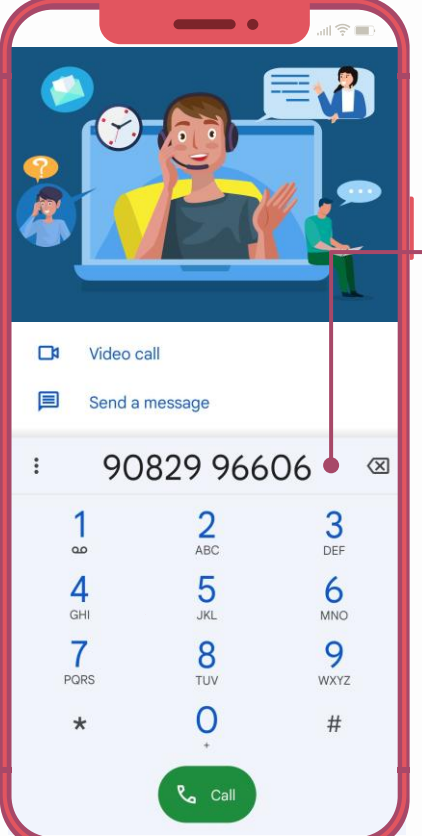

#### **ABOUT SUPPORT**

Contact to our Admin For any Query, help or Support

## **ABOUT NOTIFICATION**

NOTIFICATION 
Click on BELL

ICON

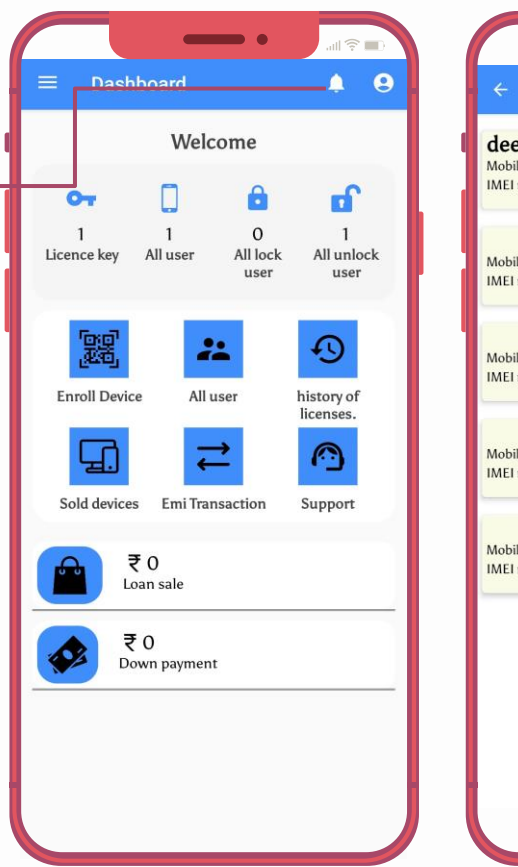

| Kotification History                                                 | • • • • • • • • • • • • • • • |
|----------------------------------------------------------------------|-------------------------------|
| <b>deep sidhu</b><br>Mobile model V2214<br>IMEI no.1-861861069925157 | 01-12-2022                    |
| Mobile model TECNO KE5k<br>IMEI no.1-358743610297726                 | 01-12-2022                    |
| Mobile model TECNO KE5k<br>IMEI no.1-358743610297726                 | 01-12-2022                    |
| Mobile model V2214<br>IMEI no.1-861861069925157                      | 01-12-2022                    |
| Mobile model V2214<br>IMEI no.1-861861069925157                      | 01-12-2022                    |
|                                                                      |                               |
|                                                                      |                               |
|                                                                      |                               |

#### **ABOUT HISTORY**

Notifications history of all devices that you add

#### STEP - VI

### **ABOUT RETAILER DETAILS**

1 🔶 🔳

. Diva

RETAILER DETAILS •

Click on PROFILE ICON

|                   | Welcome                          |                       | 1 –                     |   |                                                              |
|-------------------|----------------------------------|-----------------------|-------------------------|---|--------------------------------------------------------------|
| 0<br>1<br>Licence | 1<br>key All user                | 0<br>All lock<br>user | 1<br>All unlock<br>user | H | Shop name:<br>vivo mobile shop                               |
| Enroll            | Device All                       | user<br>→             | history of<br>licenses. | ľ | Email Id<br>test@gmail.com<br>9082996606                     |
| Sold d            | evices EmiTra<br>₹0<br>Loan sale | nsaction              | Support                 |   | Address<br>Shop Number 3, Kaveri Towe<br>Shil Rd, Diva East, |
|                   | ₹0<br>Down paymen                | t                     |                         |   |                                                              |

#### ABOUT PERSONAL DETAILS Display all details of retailers like, shop name, email id, ETC.

### **USER PHONE DETAILS**

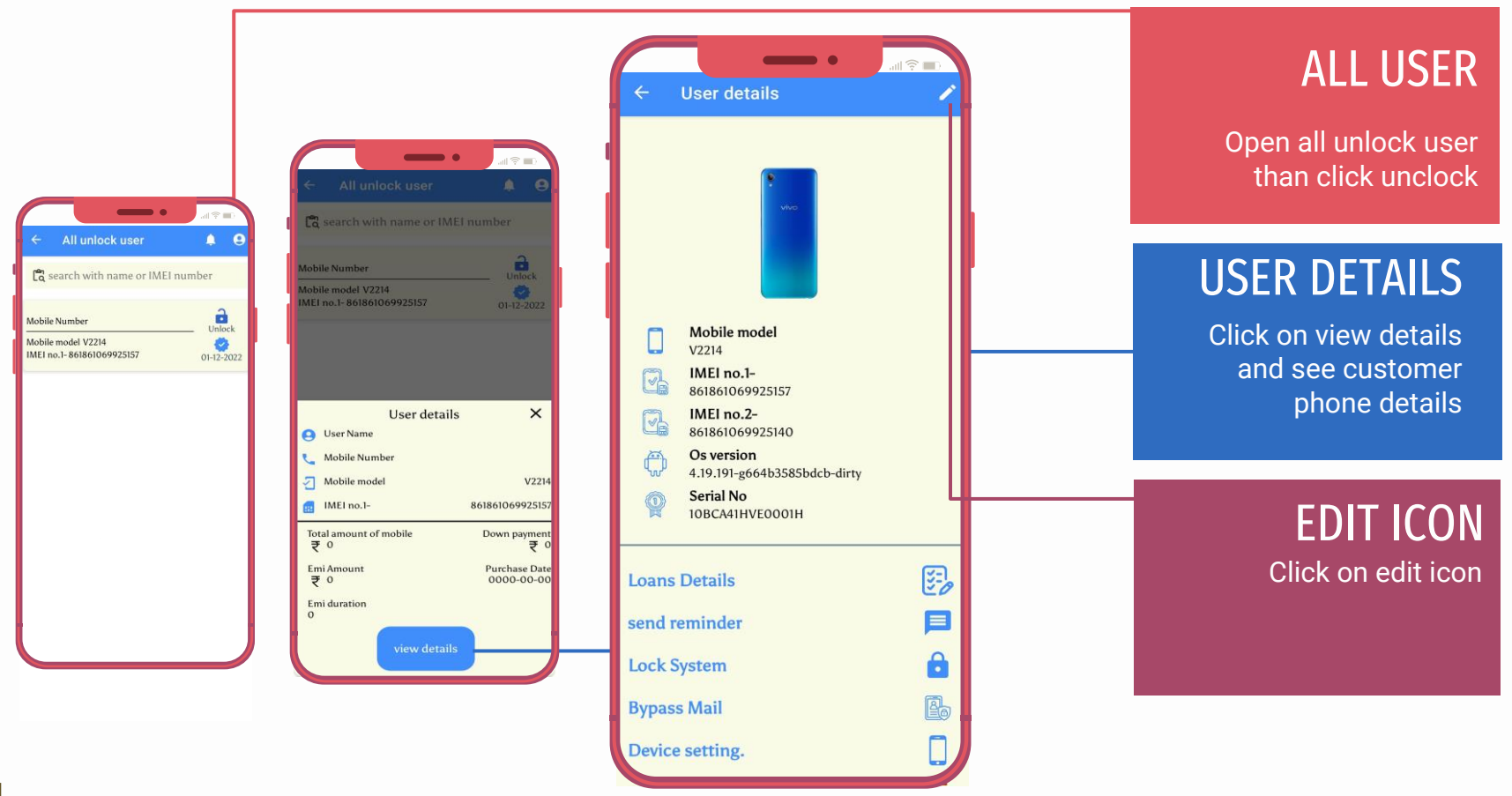

### **USER ENROLL SETUP**

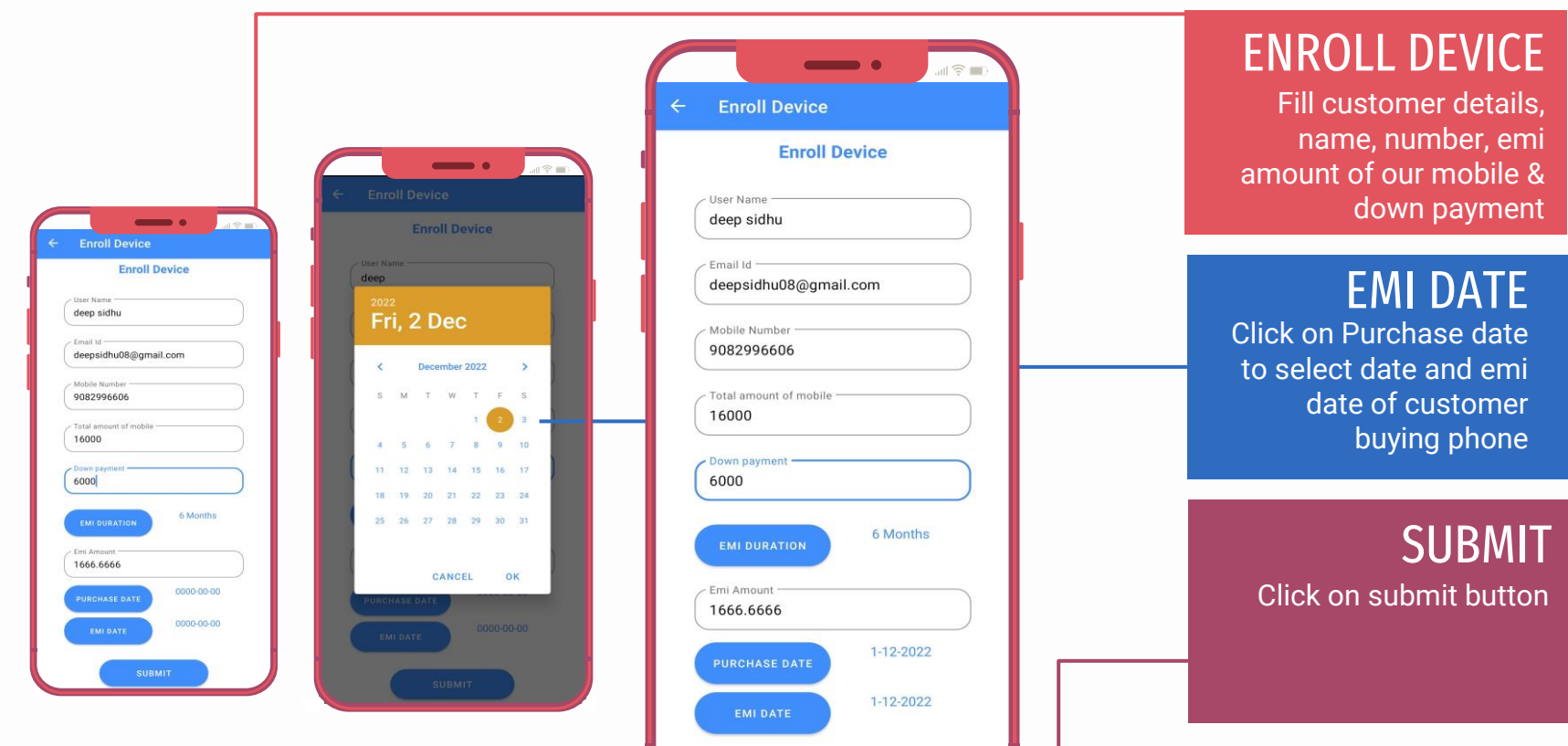

#### **STEP - IX**

### **CUSTOMER LOAN DETAILS**

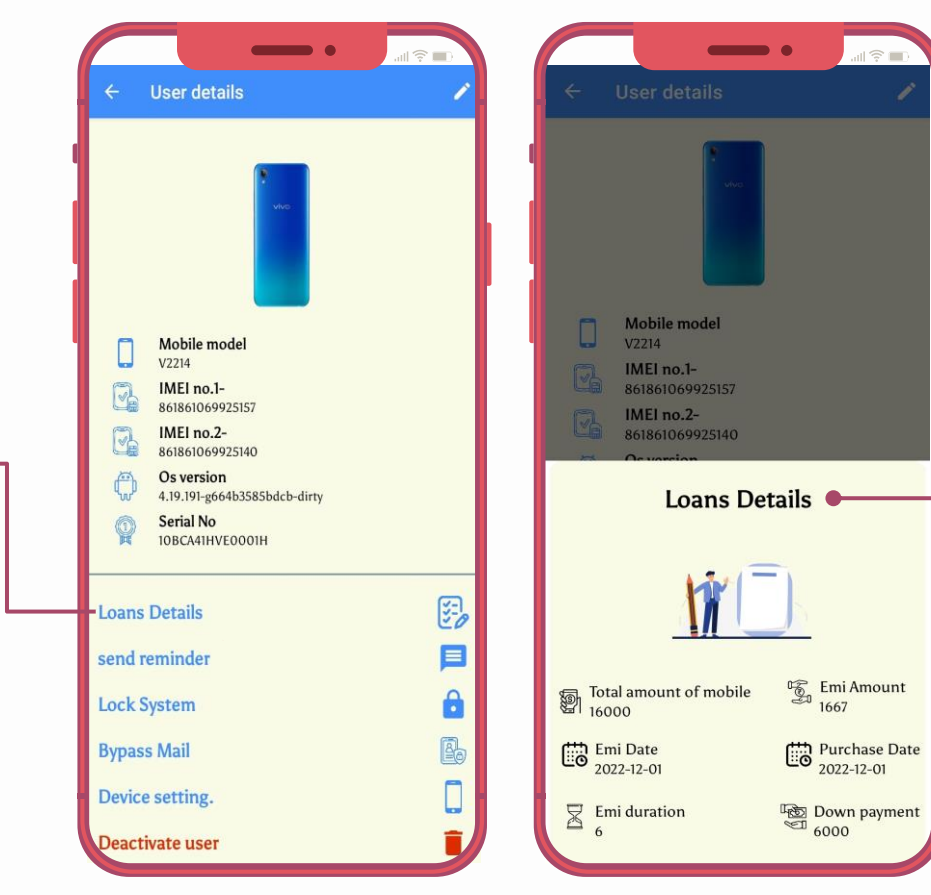

LOAN DETAILS •

Click on

details

## ABOUT LOAD DETAILS You can see details our customer as set

#### SEND REMINDER •

Click on Send reminder to send Sms to our customer

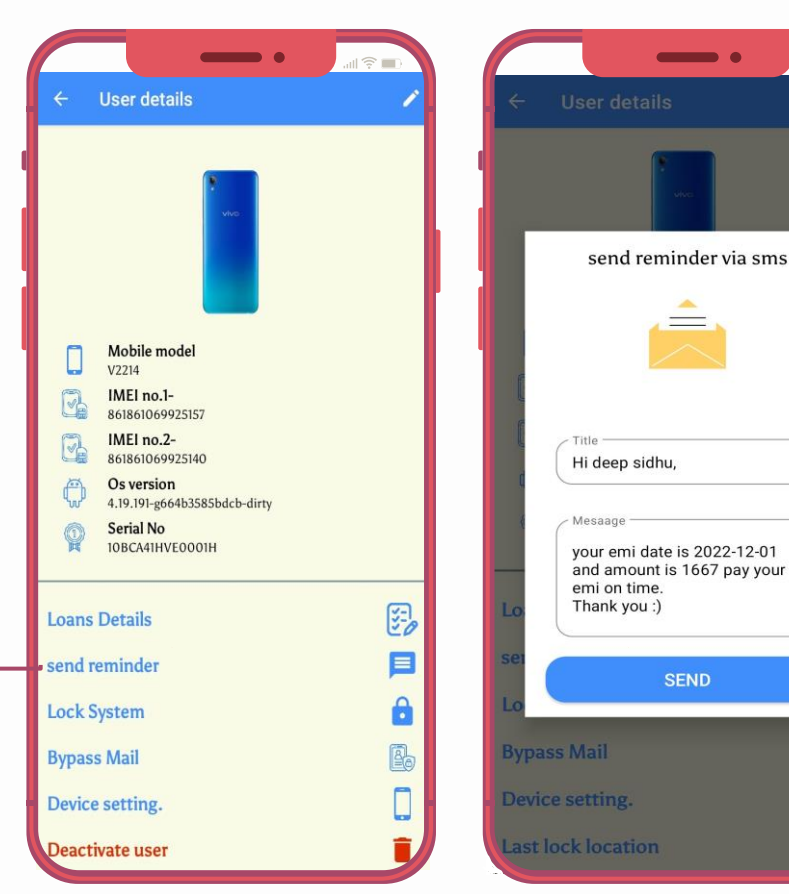

# **CUSTOMER SMS DETAILS**

#### ABOUT SEND SMS You can send SMS to our customer about emi regarding

### LOCK SYSTEM Click on lock system

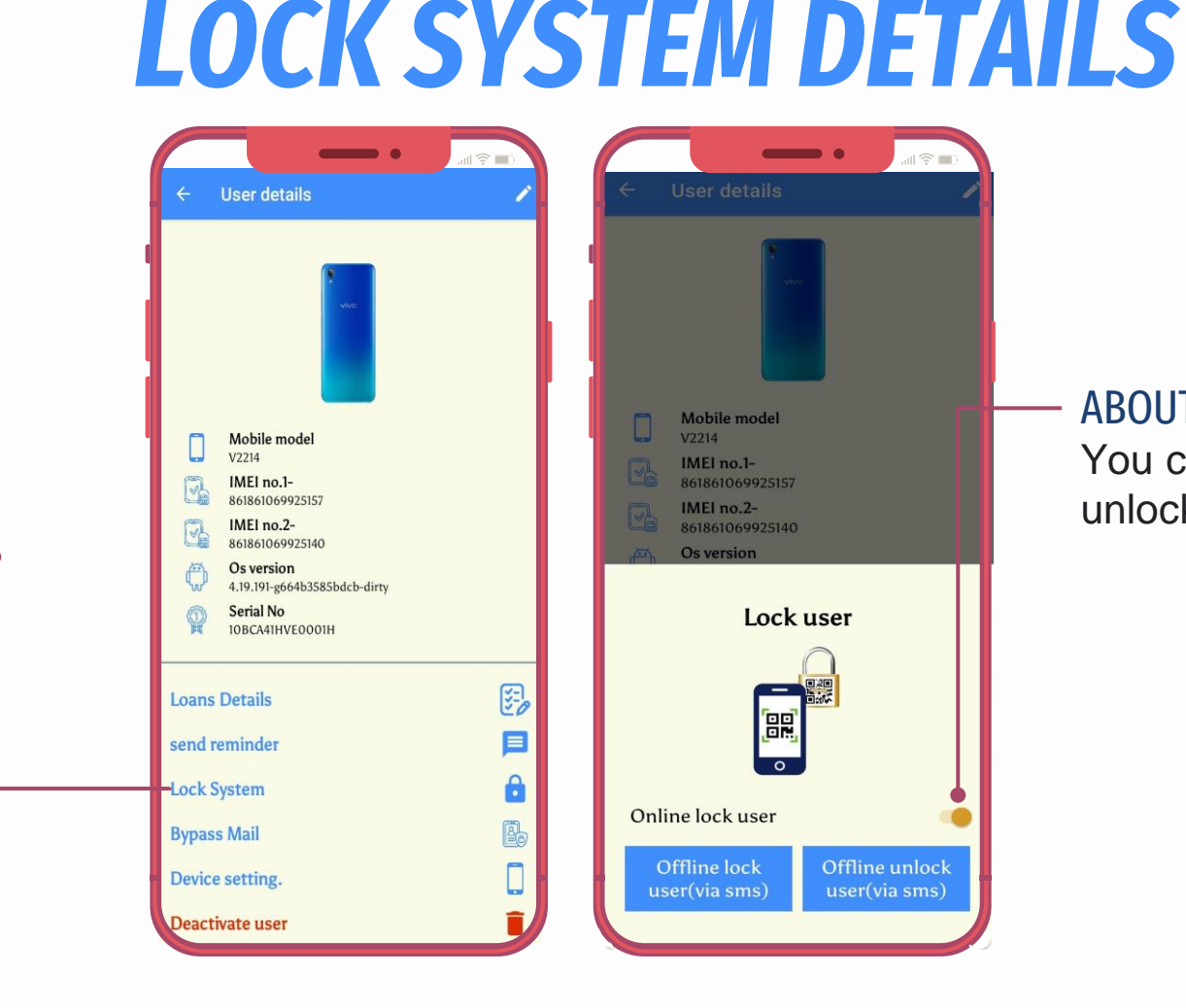

### **ABOUT LOCK USER** You can lock and unlock user

all 🗟 🔳

Offline unlock

user(via sms)

### BYPASS MAIL Click on bypass Mail

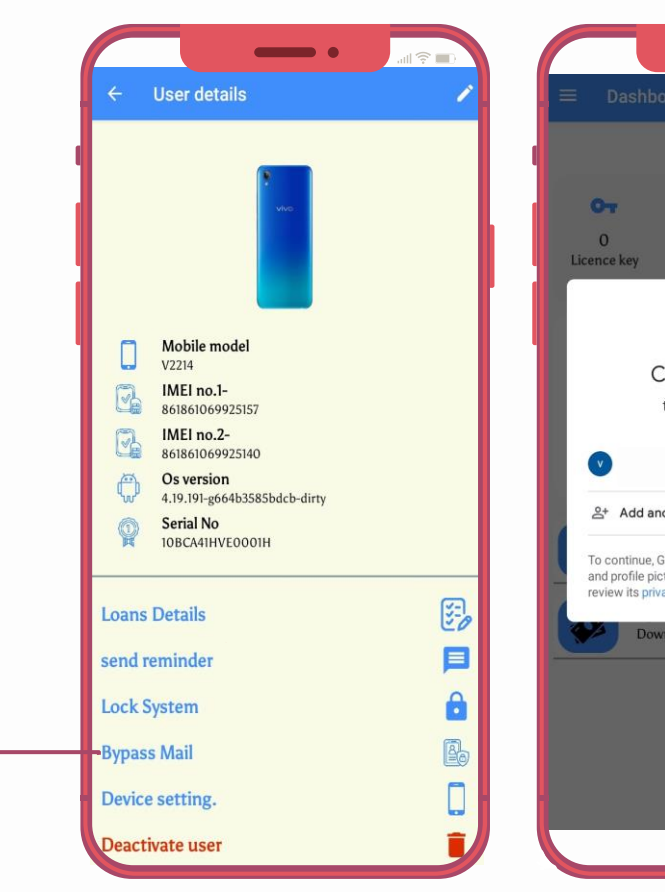

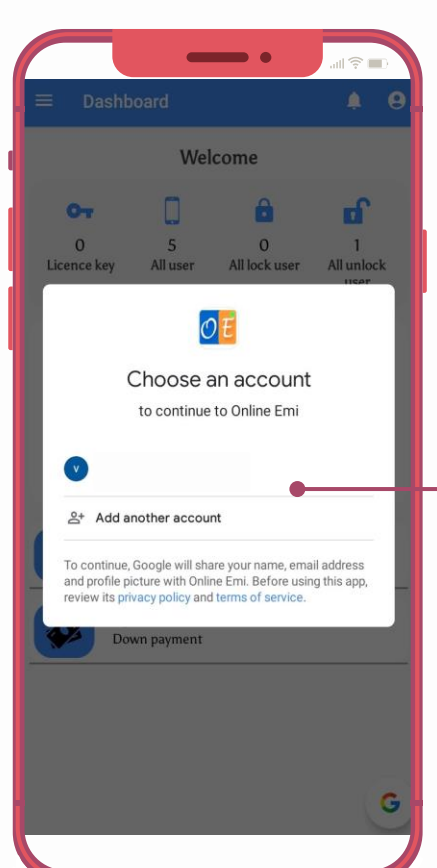

LOCK SYSTEM DETAILS

#### - ABOUT BYPASS MAIL You can add your bypass email id

### DEVICES SETTING Click on Devices setting

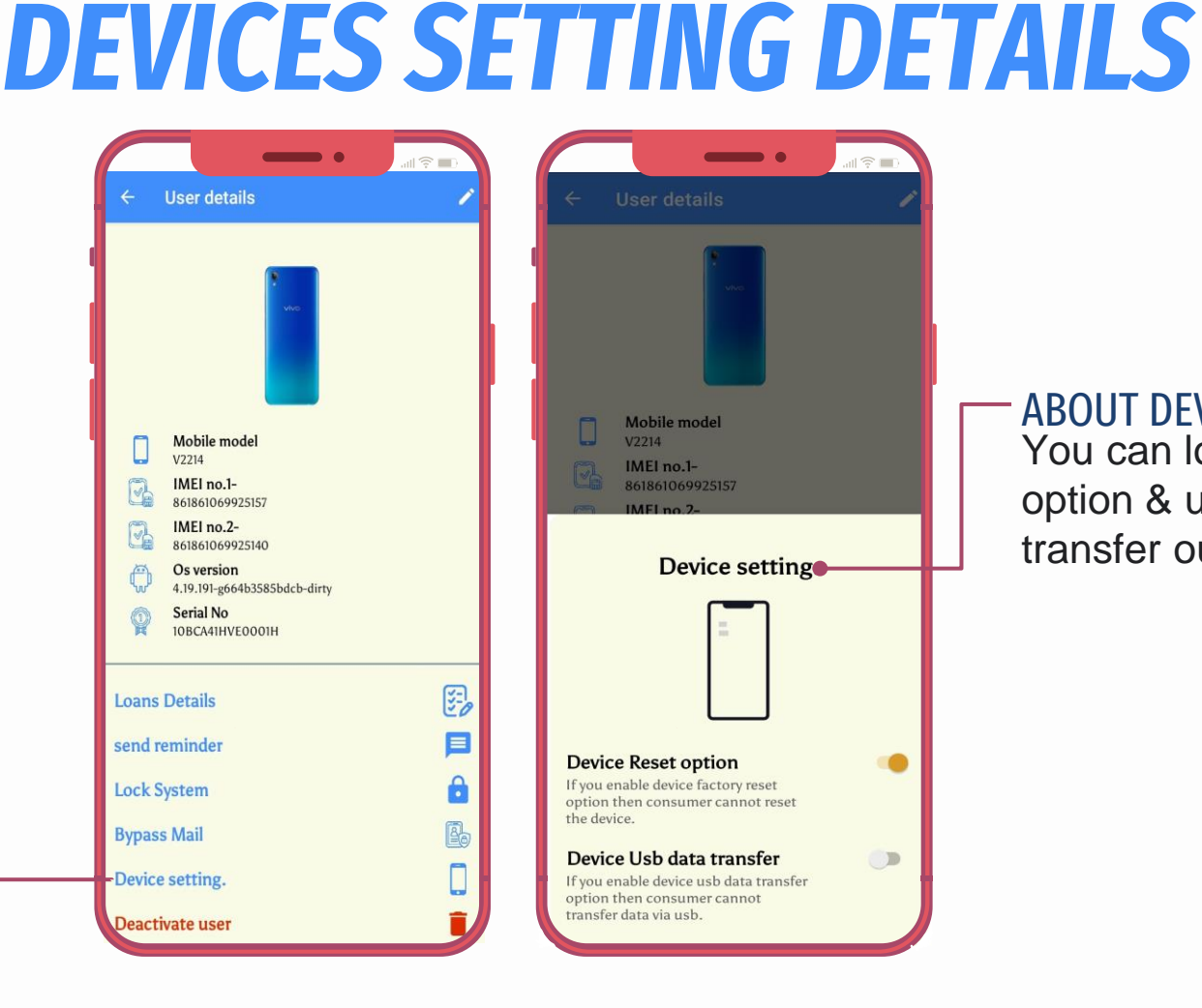

#### - ABOUT DEVICE SETTING You can lock reset option & usb data transfer our customer

### DEACTIVATE USER Click on deactivate user

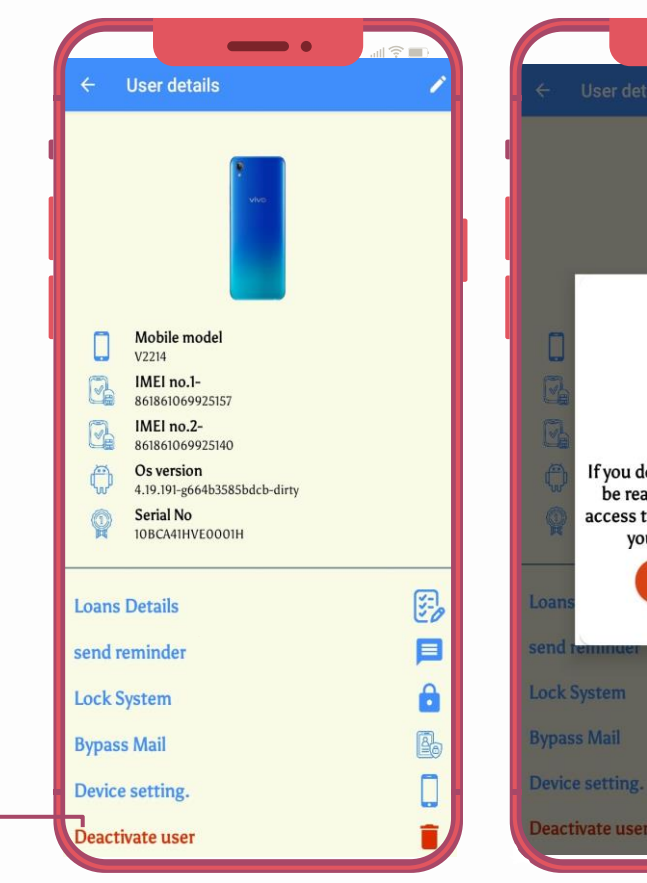

## al 🗟 🔳 X If you delete this device. It cannot be reaccessed. You will lose all access to this device. Are you sure you delete this device? DEACTIVATE USER

**DEACTIVATE USER DETAILS** 

# ABOUT DEACTIVATE USER You can delete user by clicking on Deactivate user Button

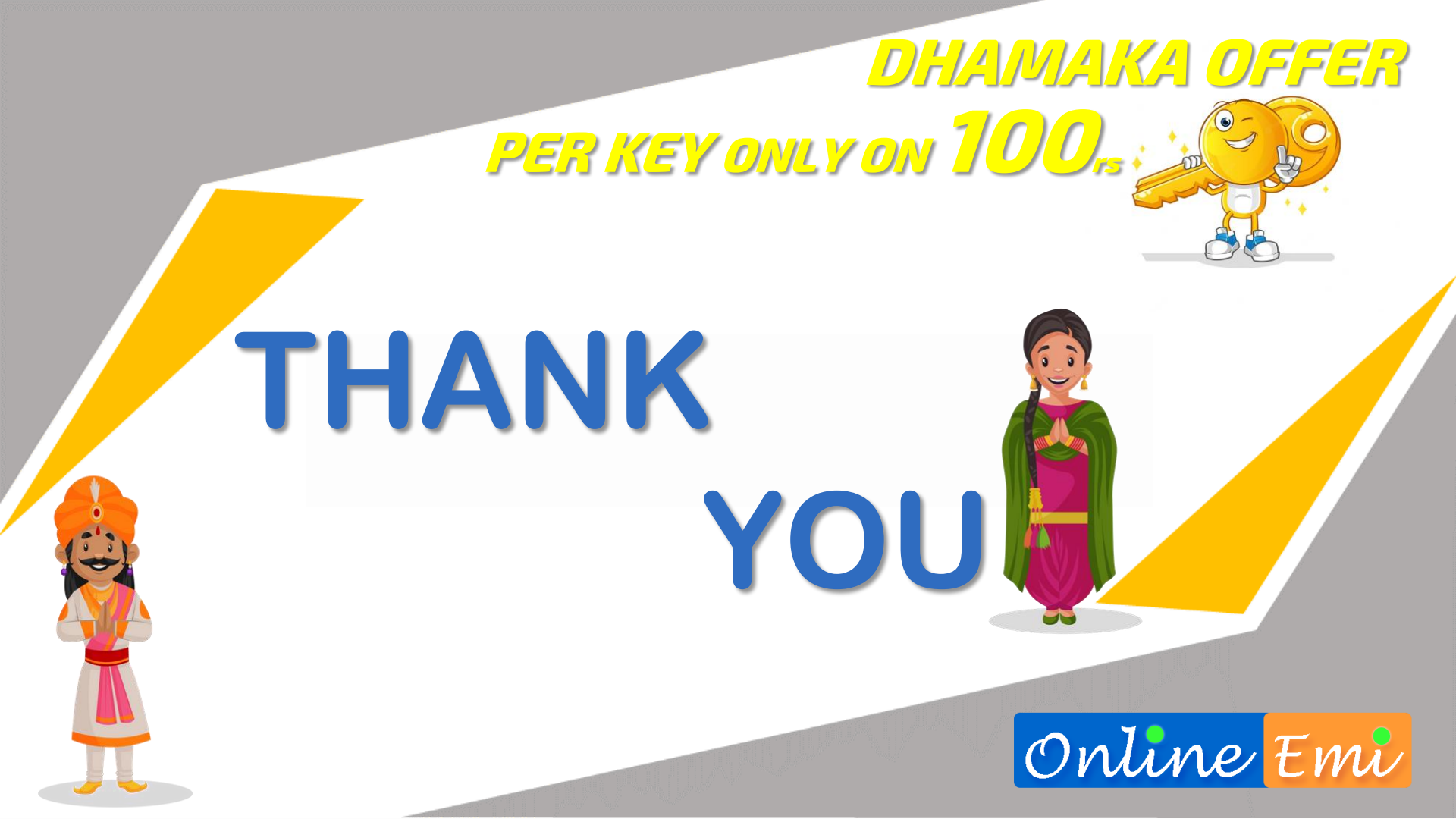